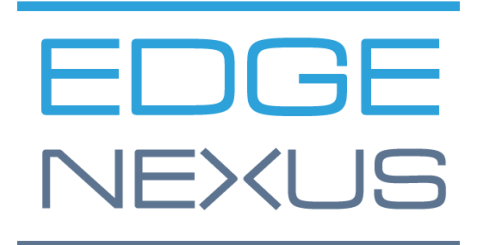

VERSÃO DO SOFTWARE 1.0.0

## Edgenexus SSL Certificate Manager

AN EDGENEXUS EDGEADC APP

## **Propriedades do documento**

Número do documento: 2.0.9.13.21.14.09 Data de criação do documento: 5 de agosto de 2021 Documento Editado por último: 13 September 2021 Autor do documento: Jay Savoor Último documento editado por:

#### **Documento Disclaimer**

Os screenshots e gráficos deste manual podem diferir ligeiramente dos do seu produto devido a diferenças no lançamento do produto. A Edgenexus se assegura de que eles fazem todo o esforço razoável para assegurar que as informações contidas neste documento sejam completas e precisas. A Edgenexus não assume nenhuma responsabilidade por quaisquer erros. A Edgenexus faz mudanças e correções nas informações deste documento em lançamentos futuros quando a necessidade surgir.

#### **Direitos autorais**

© 2021Todos os direitos reservados.

As informações contidas neste documento estão sujeitas a mudanças sem aviso prévio e não representam um compromisso da parte do fabricante. Nenhuma parte deste guia pode ser reproduzida ou transmitida de qualquer forma ou meio, eletrônico ou mecânico, inclusive fotocópia e gravação, para qualquer finalidade, sem a permissão expressa por escrito do fabricante. As marcas registradas são propriedades de seus respectivos proprietários. Todo esforço é feito para tornar este guia tão completo e preciso quanto possível, mas nenhuma garantia de aptidão está implícita. Os autores e o editor não terão qualquer responsabilidade ou obrigação perante qualquer pessoa ou entidade por perdas ou danos decorrentes do uso das informações contidas neste guia.

#### Marcas

O logotipo da Edgenexus, Edgenexus, EdgeADC, EdgeWAF, EdgeGSLB, EdgeDNS são todas marcas registradas da Edgenexus Limited. Todas as outras marcas registradas são propriedades de seus respectivos proprietários e são reconhecidas.

#### Apoio da Edgenexus

Caso tenha alguma dúvida técnica a respeito deste produto, favor levantar um ticket de apoio em: support@edgenexus.io

## Índice

| Propriedades do documento                                     | 1  |
|---------------------------------------------------------------|----|
| Documento Disclaimer                                          | 1  |
| Direitos autorais                                             | 1  |
| Marcas                                                        | 1  |
| Apoio da Edgenexus                                            | 1  |
| O que é o gerente do certificado SSL da Edgenexus?            | 3  |
| Obter e instalar o Edgenexus SSL Certificate Manager?         | 4  |
| Descarga e importação do App usando o EdgeADC                 | 6  |
| Download e importação do App usando o download direto         | 7  |
| Tornar o aplicativo operacional no EdgeADC v4.2.x e abaixo    | 8  |
| Tornar o aplicativo operacional no EdgeADC v4.3.x e acima     | 8  |
| Pré-requisitos                                                | 11 |
| Emissão de certificados com Edgenexus SSL Certificate Manager | 12 |
| FlightPATH e sua utilização                                   | 14 |
| Importação de certificados a granel                           | 15 |

## O que é o gerente do certificado SSL da Edgenexus?

Todas as organizações que usam servidores que entregam pedidos precisam de certificados SSL para serem instalados.

Para acomodar essa exigência, os gerentes de TI usam certificados de domínio para servidores internos, com domínio conjunto e abordam provedores SSL para certificados de confiança global quando os servidores hospedam soluções baseadas na web para acesso privado ou público.

O processo de obtenção de certificados das autoridades pode ser demorado e ter um custo.

Para aliviar essa situação, a Edgenexus introduziu o Edgenexus SSL Certificate Manager, que permite ao administrador de TI gerar os certificados necessários usando a tecnologia do serviço Let's Encrypt.

O processo de utilização do Certificado Edgenexus SSL Manager é simples e fácil.

# Obter e instalar o Edgenexus SSL Certificate Manager?

A obtenção do certificado Edgenexus SSL Manager é muito fácil.

Como em todo Edgenexus App, o Edgenexus SSL Certificate Manager está disponível através da App Store e é gratuito para download, e alguns são até gratuitos para uso.

• A primeira coisa a fazer é registrar-se para ter acesso à App Store Edgenexus. Esse processo é feito usando um navegador e navegando para https://appstore.edgenexus.io.

|                                 | Ξ+                                                                                                    |                                                                                                  |                                                                                                    |                                                          |            |  |
|---------------------------------|----------------------------------------------------------------------------------------------------|--------------------------------------------------------------------------------------------------|----------------------------------------------------------------------------------------------------|----------------------------------------------------------|------------|--|
|                                 | EDGENEXUS                                                                                                    |                                                                                                  |                                                                                                    | re Q                                                     | 000        |  |
|                                 | Shop<br>Home                                                                                                    |                                                                                                  | feel free to call us 🔍 0808 1645876 📞                                                                          | (866) 376-0175 🛛 hello@edgenexus.lo 🔇                    | My Account |  |
|                                 | Hello and Welcome to the Edgenexus App Store.       FAQ         Software Update FAQ       Software Update FAQ         Install Guides       Install Guides         Virtual Appliance       Virtual Appliance |                                                                                                  |                                                                                                    |                                                          |            |  |
|                                 |                                                                                                    |                                                                                                  |                                                                                                    |                                                          |            |  |
|                                 |                                                                                                    |                                                                                                  |                                                                                                    | Hardware Appliance<br>ISO<br>Azure Virtual Appliance     |            |  |
|                                 |                                                                                                    |                                                                                                  |                                                                                                    | Azure Virtual Appliance (Resource N<br>Deployment Model) | lanager    |  |
|                                 |                                                                                                    |                                                                                                  |                                                                                                    | GSLB<br>WAF                                              |            |  |
|                                 | Edgenexus Platform                                                                                                    | Applications                                                                                     | Edgenexus Expansion                                                                                            | Load balance ADFS                                        |            |  |
|                                 | The Application Delivery Platform from which you can deploy networking and security apps.                                                                                                    | Third-party Docker based add-ons that can<br>run in isolation on your Load Balancer<br>platform. | Expand the functionality of your Load                                                                          | Deployment Guides                                        |            |  |
|                                 |                                                                                                    |                                                                                                  | Balancer with additional Edgenexus<br>features such as custom health checks and<br>traffic manipulation rules. | Software Version 4                                       |            |  |
| https://appstore.edgenexus.io/# |                                                                                                    |                                                                                                  |                                                                                                    | Exchange 2010<br>Exchange 2013                           |            |  |

- Clique no link de login localizado no ícone do hambúrguer, no canto superior direito.
- Clique em Criar uma conta, ou faça o login usando as credenciais de sua conta.

| Hello and Welcome to the Edgen                                                                                   | Hello and Welcome to the Edgenexus App Store. |  |  |  |
|----------------------------------------------------------------------------------------------------|-----------------------------------------------|--|--|--|
| The Edgenexus App Store is dedicated to the latest application network<br>Containerisation Bir Data and the IoT. | Log in with your credentials                  |  |  |  |
| Simply choose a platform and then download your add-ons, application                                             | or Create an account                          |  |  |  |
|                                                                                                    | Username                                      |  |  |  |
|                                                                                                    |                                               |  |  |  |
|                                                                                                    | Password                                      |  |  |  |
|                                                                                                    | Sign in                                       |  |  |  |
|                                                                                                    | Remember me Lost your password?               |  |  |  |
|                                                                                                    |                                               |  |  |  |
|                                                                                                    |                                               |  |  |  |

• Uma vez que o senhor tenha feito o login, favor clicar no link Home localizado sob o logotipo.

#### Edgenexus SSL Certificate Manager

#### Guia do Usuário

|                                   |                                                                                                    | Odia do Osdano                                                                                                    |                              |                    |                                               |                   |
|-----------------------------------|----------------------------------------------------------------------------------------------------|----------------------------------------------------------------------------------------------------|------------------------------|--------------------|-----------------------------------------------|-------------------|
|                                   | ¥ f in क ⊠                                                                                                    |                                                                                                    |                              |                    |                                               |                   |
|                                   |                                                                                                    |                                                                                                    |                              |                    |                                               | _                 |
|                                   | EDGENEX                                                                                                    | My Account User Guides I                                                                                                    | Developers                   | Announcem          | nents Learn 🏋 🤇                               | 2                 |
|                                   | My Account                                                                                                    |                                                                                                    |                              |                    |                                               |                   |
|                                   | Home / My Account                                                                                                 | feel free to call us 🍾 0808 164                                                                                                    | 545876 📞 (866) 3             | 376-0175 🛛 h       | ello@edgenexus.io Contact                     | Us                |
|                                   | Dashboard                                                                                                    |                                                                                                    |                              |                    |                                               |                   |
| -                                 | Orders<br>Subscriptions                                                                                           | Hello <b>Jay Savoor</b> (not Jay Savoor? Sign out)<br>From your account dashboard you can view your recent orders, manage your shipping a                                 | and                          | FAQ                |                                               |                   |
|                                   | Downloads                                                                                                    | billing addresses and edit your password and account details.                                                                                                    |                              | Software           | e Update FAQ                                  |                   |
|                                   | Address                                                                                                    |                                                                                                    |                              |                    | o · · ·                                       |                   |
| •                                 | Em seguida, clique e                                                                                              | em Aplicações.                                                                                                    |                              |                    |                                               |                   |
|                                   |                                                                                                    |                                                                                                    |                              |                    |                                               |                   |
| EDC                               | BENEXUS                                                                                                    |                                                                                                    | My A                         | ccount             | User Guides                                   | Develope          |
| EDO                               | BENEXUS                                                                                                    |                                                                                                    | My A                         | Account            | User Guides                                   | Develope          |
| He<br>The Ed                      | BENEXUS                                                                                                    | come to the Edgenexus Ap                                                                                                    | My A<br>Op St                | Ore.               | User Guides<br>N, ADC, NFV, Secu              | Develope<br>rity, |
| He<br>The Ed<br>Contain           | BENEXUS<br>Ilo and Weld<br>genexus App Store is dedi-<br>nerisation, Big Data and th                              | come to the Edgenexus Ap                                                                                                    | My A<br>Op St                | Ore.               | User Guides                                   | Develope<br>rity, |
| He<br>The Ed<br>Contain<br>Simply | BENEXUS<br>IIO and Weld<br>genexus App Store is dedi<br>nerisation, Big Data and the<br>choose a platform and the | <b>Come to the Edgenexus Ap</b><br>cated to the latest application networking solutions and serv<br>e IoT.<br>en download your add-ons, applications, and feature packs f | My A<br>Op St<br>vices inclu | COTC.<br>uding SDN | User Guides<br>N, ADC, NFV, Secu<br>e – EASY. | Develope<br>rity, |

## Edgenexus Platform

The Application Delivery Platform from which you can deploy networking and security apps.

### Applications

Third-party Docker based add-ons that can run in isolation on your Load Balancer platform.

## Edgenexus Expansion

Expand the functionality of your Load Balancer with additional Edgenexus features such as custom health checks and traffic manipulation rules.

 Esta ação o levará à página de solicitações, de onde o senhor poderá baixar o certificado Edgenexus SSL Manager.

#### Edgenexus SSL Certificate Manager

#### Guia do Usuário

| Third-party Docker based add-ons that ca | an run in isolation on your Load Balancer platform. |                                     | FAQ                                                            |
|------------------------------------------|-----------------------------------------------------|-------------------------------------|----------------------------------------------------------------|
| SHOWING ALL 14 RESULTS                   |                                                     | Default sorting \$                  | Software Update FAQ                                            |
| *                                        | R <sup>EN</sup>                                     | R <sup>II</sup>                     | Install Guides                                                 |
|                                          | DUMANA                                              |                                     | Virtual Appliance                                              |
|                                          | DVWA                                                |                                     | Hardware Appliance                                             |
|                                          |                                                     |                                     | ISO                                                            |
|                                          |                                                     |                                     | Azure Virtual Appliance                                        |
| ADD-ONS<br>ALB-X Micro Instance          | ADD-ONS<br>Damn Vulnerable Web App                  | ADD-ONS<br>Duo Authentication Proxy | Azure Virtual Appliance (Resource<br>Manager Deployment Model) |
| FREE / month                             | FREE / month with a 30-day<br>free trial            | FREE / month                        | GSLB                                                           |
|                                          |                                                     |                                     | WAF                                                            |
|                                          |                                                     |                                     |                                                                |

- Dentro da página de solicitações, o senhor pode procurar e encomendar o APP.
- O aplicativo Edgenexus SSL Certificate Manager é gratuito, mas o senhor ainda precisará seguir o caminho de fazer uma compra.
- Neste momento, o senhor tem duas opções: Usar a App Store de dentro do EdgeADC ou baixar diretamente a App Store da App Store e depois fazer o upload para o EdgeADC

#### Descarga e importação do App usando o EdgeADC

- A primeira opção é fazer o login usando as credenciais de sua App Store de dentro do EdgeADC. A interface integrada da App Store está disponível usando Serviços > App Store.
- Esse método permitirá ao senhor fazer a compra, e então o senhor a encontrará disponível dentro da seção Apps Comprados, localizada na Biblioteca > Apps.
- O Edgenexus SSL Certificate Manager App parece algo parecido com o mostrado abaixo.

| SSL-Certificat | e-Manager                                                                             | $\odot$                                                  |
|----------------|---------------------------------------------------------------------------------------|----------------------------------------------------------|
|                | SSL-Certificate-Manager                                                               | ÷                                                        |
|                | Obtain SSL certificates from Let's<br>Encrypt and provision them for<br>Edgenexus ADC | Date: 03 Sep 2021<br>Order:<br>Version:latest (build 58) |
| 1              | ▼ 🕹 Deploy Θ Dele                                                                     | te                                                       |

- O senhor pode então optar por baixar o APP e ele aparecerá na seção de APPs baixados.
- Na Biblioteca > Apps > Seção Apps baixada, localize o App de Balanceamento de Carga Dell-ECS e depois o implante para os containers do EdgeADC, clicando no botão Deploy.
- Se o senhor deseja enviar mais de uma cópia, pode selecionar o número de cópias do APP usando o menu suspenso.
- Uma vez implantado, estará disponível na Biblioteca > guia Add-Ons

#### Download e importação do App usando o download direto

- O método secundário usa o login de sua App Store e o descarrega diretamente para seu desktop usando um navegador.
- Uma vez baixado o arquivo, queira fazer o favor de guardá-lo sem alterar o nome do arquivo.
- Queira também assegurar-se de que não haja (1) ou algo semelhante no nome do arquivo, possivelmente indicando um segundo download, etc.
- Com o arquivo baixado, navegue para Advanced > Software of the EdgeADC GUI usando seu navegador.

| EDGENEX           | JS |                         |                              |                    |              |                    | 🧭 GUI Sta                    | tus 🏫 Home             | 🗘 Help a             | admin |
|-------------------|----|-------------------------|------------------------------|--------------------|--------------|--------------------|------------------------------|------------------------|----------------------|-------|
| NAVIGATION        | 0  | 🚠 IP-Services 🔕 So      | ftware 🗙 📜 App Store         | X 🛓 Apps           | X 🕂 🕂 Add-   | Ons X              |                              |                        |                      |       |
| Services          | 0  | ( Software              |                              |                    |              |                    |                              |                        |                      |       |
| in Library        | 0  | ▲ Software Details      |                              |                    |              |                    |                              |                        |                      |       |
| View              | 0  | User Name: adm          | in                           |                    |              | Lo                 | ocation: Altrincham, Un      | ited Kingdom           |                      |       |
| 6                 | 0  | Machine ID: 367-E       | 305F-934                     |                    |              | Support            | Expiry: None                 |                        |                      |       |
| 🎽 System          | G  | Licence ID: {9A0        | 00FC9-5C0F-48BE-86B7-D8      | 3E8A94FB94}        |              | Suppo              | rt Type: Standard            |                        |                      |       |
| 🗲 Advanced        | 0  | Licence Expiry: Perm    | hanent                       |                    |              | Current Software \ | Version: 4.3.0 (Build 1950   | 0) 7i2100              |                      |       |
| 🔎 Configuration   |    | 2                       | Refre                        | sh To View Availat | ole Software |                    |                              |                        |                      |       |
| Global Settings   |    | t Download From Clar    | .d                           |                    |              |                    |                              |                        |                      |       |
| 🕂 Protocol        |    | Code Name               | Release D                    | ate Ver            | sion E       | Build              | Release Notes                | Notes                  |                      |       |
| 🔕 Software        |    | ALB-X Version 4.2.6     | 2020-04-1                    | 5 4.2              | 2.6          | 1826               | Click <u>here</u> for releas | e nc This is our lates | st release 4.2.6. Th | nis * |
| Troubleshooting   |    | OWASP Core Rule Set 3   | .2.0 Update fo 2020-10-2     | 2 3.2              | .0_28.10.2   | jetNEXUS           | The OWASP CRS is             | a set The OWASP C      | RS is a set of web   | ар    |
|                   | -  | ALB-X Version 4.2.6     | 2020-05-1                    | 5 4.2              | 2.6          | 1834               | Click <u>here</u> for releas | e nc Flightpath upc    | late 4.2.6. This API | P\*   |
| Configuration     |    | 古                       | D                            | ownload Selected   | Software     |                    | 1                            |                        |                      |       |
| 🌐 Global Settings |    |                         |                              |                    |              |                    | 1                            |                        |                      |       |
| 🕂 Protocol        |    | 🗆 🔺 Upload Software —   |                              |                    |              |                    |                              |                        |                      |       |
| le Software       |    | Coffuero Versiona (70   | (Duild 10E0) 7:2100          |                    |              |                    |                              |                        |                      |       |
| 🛠 Troubleshooting | 9  | Software version: 4.5.0 | (Build 1950) 712100          |                    |              |                    |                              |                        |                      | I     |
| Global Settings   |    | Brov                    | wse for software file then c | lick upload to ap  | oly.         | 🖄 Browse           |                              |                        |                      |       |
|                   |    |                         |                              |                    |              |                    | -                            |                        |                      |       |
| Software          |    | ٹ                       | Upload Apps And Softw        | are 🕹              | Upload       | And Apply Software |                              |                        |                      |       |
| Soltware          |    | Apply Software          |                              |                    |              |                    |                              |                        |                      | _     |
| X Iroubleshooting | 9  | Apply Software          |                              |                    |              |                    |                              |                        |                      |       |
|                   |    | ా                       | Арг                          | ly Selected Softwa | are Update   |                    | l                            |                        |                      |       |
|                   |    | Image                   | Code Name                    | Release Date       | Version      | Build              | Notes                        |                        |                      |       |
|                   |    | ٢                       | jetNEXUS ALB v4.3.0          | 18 Jul 2021        | 4.3.0        | (Build1950) 7i2100 | ) build1950-41               | 00-7i2100-v4.3.0-Ele   | ctron-update-64      | Î     |
|                   |    | ٨                       | jetNEXUS ALB v4.2.8          | 2021-07-05         | 4.2.8        | (Build1896)        | build1896-72                 | 15-v4.2.8-Sprint2-up   | date-64              |       |
|                   |    | ٨                       | jetNEXUS ALB v4.2.8          | 20 May 2021        | 4.2.8        | (Build1895)        | build1895-712                | 27-v4.2.8-Sprint2-up   | date-64              | Ŧ     |
|                   |    |                         |                              |                    |              | _                  |                              |                        | Remove               |       |
| Help              | 0  |                         |                              |                    |              |                    |                              |                        |                      |       |
|                   | _  |                         |                              |                    |              |                    |                              |                        |                      |       |

- Há várias seções dentro da página do Software, mas precisamos da seção Upload Software.
- Primeiro, clique no botão "Browse" e encontre o aplicativo Dell ECS Load Balancing App que o senhor baixou.
- A seguir, clique no botão Upload Apps and Software.
- A App será mostrada na seção Apps baixada da Biblioteca > Apps.
- Na Biblioteca > Apps > Downloaded Apps, localize o Dell-ECS Load Balancing App e depois desdobre-o para o EdgeADC, clicando no botão Deploy.

- Se o senhor deseja enviar mais de uma cópia, pode selecionar o número de cópias do APP usando o menu suspenso.
- Uma vez implantado, estará disponível na Biblioteca > guia Add-Ons

#### Tornar o aplicativo operacionalno EdgeADC v4.2.x e abaixo

Quando um aplicativo é baixado e implantado, ele ainda está para ser operacionalizado. É preciso dar-lhe um endereço IP na mesma sub-rede que a EdgeADC e portos pelos quais precisa estar acessível.

- Navegue até a Biblioteca > Add-Ons e localize o Edgenexus SSL Certificate Manager App.
- Deve parecer-se com a imagem abaixo.

| MyCertMgr |                 |                                      |                | ٥                             |
|-----------|-----------------|--------------------------------------|----------------|-------------------------------|
|           | Container Name: |                                      | Parent Image:  | SSL-Certificate-Manager-Edger |
|           | External IP:    |                                      | 2 Internal IP: |                               |
| <u> </u>  | External Port:  |                                      | 3 Started At:  |                               |
|           | 5               | 192.168.159.121 is available on eth0 | Stopped At:    | 2021-09-04 10:42:24           |
|           |                 | <b>U</b> Update                      | Import File:   | Browse 🗠 Browse               |
|           | -               |                                      |                | <b>U</b> Import Configuration |
|           |                 |                                      |                | C Export Configuration        |
|           |                 |                                      |                |                               |

- Dê um nome ao Add-On •- o sistema interno de DNS do EdgeADC usa isso para se referir ao App quando necessário.
- Acrescentar um endereço IP estático apropriado 2. Essa entrada é opcional para o EdgeADC v4.3.x e acima, mas é obrigatória para qualquer versão inferior a 4.3.x.
- Digite um valor para o(s) porto(s) usando um valor de endereço portuário de 8080/tcp.
- Uma vez que tenha feito isso, clique no botão Atualizar @para inicializar o APP.
- Clique no ícone do JOGO Gacima para ativar o APP em um estado operacional.
- Uma vez em funcionamento, ela se parecerá com a seguinte imagem e será listada na seção de Serviços como uma App embutida.

| MyCertMgr |              |                |                                      |               | ۵                             |
|-----------|--------------|----------------|--------------------------------------|---------------|-------------------------------|
|           | Cor          | ntainer Name:  | MyCertMgr                            | Parent Image: | SSL-Certificate-Manager-Edger |
|           |              | External IP:   | 192.168.159.121                      | Internal IP:  | 172.31.0.1                    |
|           |              | External Port: | 8080/tcp                             | Started At:   | 2021-09-04 10:39:48           |
|           |              |                | 192.168.159.121 is available on eth0 | Stopped At:   |                               |
|           |              |                | Update                               | Import File:  | Browse 🔀 Browse               |
|           |              |                |                                      |               | U Import Configuration        |
|           | C Add-On GUI |                |                                      |               | C Export Configuration        |

- Observe o botão Add-On GUI para lançar o App GUI e os botões Pause App e Stop App.
- Uma vez que o APP for lançado, ele será aberto em uma nova aba do navegador.

#### Tornar o aplicativo operacional no EdgeADC v4.3.x e acima

Quando um aplicativo é baixado e implantado, ele ainda está para ser operacionalizado. É preciso dar-lhe um endereço IP na mesma sub-rede que a EdgeADC e portos pelos quais precisa estar acessível.

• Navegue até a Biblioteca > Add-Ons e localize o Dell-ECS Load Balancing App.

• Deve parecer-se com a imagem abaixo.

| MyCertMgr |                       |                                                           |                                            |                                                       | ٥                      |
|-----------|-----------------------|-----------------------------------------------------------|--------------------------------------------|-------------------------------------------------------|------------------------|
|           | Add-On<br>Not Running | Add-On Name:<br>External IP:<br>External Ports:<br>192.16 | 8080/tcp<br>8.159.236 is available on eth0 | Add-on:<br>Internal IP:<br>Started At:<br>Stopped At: | edgenexus/cert-manage  |
|           |                       |                                                           | Update                                     | Import File:                                          | Browse C Browse        |
|           |                       |                                                           | View Log                                   |                                                       | C Export Configuration |

- Dê um nome ao Add-On •- o sistema interno de DNS do EdgeADC usa isso para se referir ao App quando necessário.
- Acrescentar um endereço IP estático apropriado 2. Essa entrada é opcional para o EdgeADC v4.3.x e acima, mas é obrigatória para qualquer versão inferior a 4.3.x.
- Se o senhor tem o EdgeADC v4.3.x e acima, não precisa entrar com um valor para o(s) porto(s), já que isso já foi providenciado. Com as edições anteriores do EdgeADC (4.2.x e abaixo), o senhor precisará fornecer um valor de endereço portuário de 8080/tcp.
- Uma vez que tenha feito isso, clique no botão Atualizar para inicializar o APP.
- Deve ser algo parecido com o que está abaixo.

| MyCertMgr |                       |                              |                                                  |                            | ۵                     |
|-----------|-----------------------|------------------------------|--------------------------------------------------|----------------------------|-----------------------|
|           |                       | Add-On Name:<br>External IP: | MyCertMgr<br>192.168.159.236                     | Add-on:<br>Internal IP:    | edgenexus/cert-manage |
|           | Add-On<br>Not Running | External Ports:<br>192.16    | 8080/tcp<br>8.159.236 is available on eth0       | Started At:<br>Stopped At: | 2021-09-04 09:56:48   |
|           | -                     |                              | 🗘 Update                                         | Import File:               | Browse C Browse       |
|           |                       |                              | ⊖ Remove Add-On                                  |                            | Import Configuration  |
|           |                       |                              | <ul> <li>View Log</li> <li>(1) () (3)</li> </ul> |                            |                       |

- Clique no ícone do JOGO Sacima para ativar o APP em um estado operacional.
- Uma vez em funcionamento, ela se parecerá com a seguinte imagem e será listada na seção de Serviços como uma App embutida.

| MyCertMgr |                                                                                                    |                                                           |                                                                                                    |                                                                       | ۵                                                                                                    |
|-----------|----------------------------------------------------------------------------------------------------|-----------------------------------------------------------|----------------------------------------------------------------------------------------------------|-----------------------------------------------------------------------|----------------------------------------------------------------------------------------------------|
|           | Edgenexus SSL Certificate Manager Certificate Certificate Certificate Certificate Certificate Certificate Certificate Certificate Certificate Certificate Certificate Certificate Certificate | Add-On Name:<br>External IP:<br>External Ports:<br>192.16 | MyCertMgr<br>192.168.159.236<br>8080/tcp<br>8.159.236 is available on eth0<br><b>Update</b><br><b>Remove Add-On</b><br><b>Remove Log</b><br>(1) (5) | Add-on:<br>Internal IP:<br>Started At:<br>Stopped At:<br>Import File: | edgenexus/cert-manage<br>172.31.0.6<br>2021-09-04 09:55:01<br>Browse C Browse<br>Import Configuration |

- Observe o botão View App para lançar o App GUI e os botões Pause App e Stop App.
- Nas versões 4.3 e acima do EdgeADC, o senhor também pode lançar clicando no App Name que forneceu na seção de Serviços dentro do painel de navegação.
- Uma vez lançado o APP, ele será aberto em uma nova aba do navegador para as versões do EdgeADC abaixo de 4.3. Na versão 4.3 e acima do EdgeADC, o Acórdão será aberto no painel do lado direito.

## **Pré-requisitos**

Para usar o certificado Edgenexus SSL, o senhor deve assegurar-se de que tem os seguintes prérequisitos em vigor. O não cumprimento desses pré-requisitos levará a uma falha na apresentação de certificados utilizáveis.

- 1. O senhor terá de se assegurar de que terá um EdgeADC com uma licença instalada. A licença pode ser para uma avaliação ou para uma que tenha sido comprada.
- 2. Um VIP configurado no HTTP Port 80 do ADC para os propósitos mostrados abaixo.
- O senhor deve ter um endereço IP público disponível que seja redirecionado para o VIP usando o HTTP Port 80. Essa medida assegura que os sistemas Let's Encrypt possam conectar e validar a propriedade do DNS para o SSL que o senhor irá gerar.

| ក្នា Virtual S  | Servio | ces |         |                 |                      |        |           |               |   |                |
|-----------------|--------|-----|---------|-----------------|----------------------|--------|-----------|---------------|---|----------------|
| <b>Q</b> Search |        |     |         |                 |                      | Copy 9 | Service ( | ) Add Service | Θ | Remove Service |
| Mode *          | VIP    | VS  | Enabled | IP Address      | SubNet Mask / Prefix | Port   | S         | ervice Name   |   | Service Type   |
| Active          | -      | -   | ✓       | 192.168.159.110 | 255.255.255.0        | 80     |           |               |   | HTTP           |
|                 |        |     |         |                 |                      |        |           |               |   |                |
|                 |        |     |         |                 |                      |        |           |               |   |                |
|                 |        |     |         |                 |                      |        |           |               |   |                |
|                 |        |     |         |                 |                      |        |           |               |   |                |
|                 |        |     |         |                 |                      |        |           |               |   |                |

4. Uma entrada deve ser feita no seu DNS para o FQDN (nome de domínio plenamente qualificado). Essa entrada apontará para o endereço IP público. Essa medida assegura que a FQDN para a qual o senhor está gerando o certificado SSL seja válida em termos de endereçamento IP.

Uma vez que o senhor tenha feito isso, está pronto para ir.

## Emissão de certificados com Edgenexus SSL Certificate Manager

A configuração do Edgenexus SSL Certificate Manager é feita usando um sistema baseado em assistente e, portanto, é muito fácil de usar.

Quando o senhor lançar a interface de usuário, verá uma página semelhante à da imagem abaixo. O senhor pode ver que pode realizar duas tarefas com o Administrador do Certificado SSL da Edgenexus: Emitir certificados e certificados de importação.

A função de certificados de importação é usada para migrar de outra plataforma como a F5 e importar certificados SSL em massa.

| 🔄 Edgenexus SSL Certificate Manager 🗤 |   |                  |              |            |  |  |  |
|---------------------------------------|---|------------------|--------------|------------|--|--|--|
| Certificates                          |   |                  |              |            |  |  |  |
| Issue Certificate Import Certificates |   |                  |              |            |  |  |  |
|                                       | # | Certificate Name | Domain       | Auto-Renew |  |  |  |
|                                       |   | No certif        | icates found |            |  |  |  |
|                                       |   | Reload           | Certificates |            |  |  |  |

O gerente do certificado SSL da Edgenexus trabalha em conjunto com o Let's Encrypt para permitir a geração e emissão de certificados do Let's Encrypt SSL em tempo real, incluindo a renovação automática do certificado SSL.

- Clique no botão Emitir Certificado para iniciar o processo de emissão.
- A página mudará para a que o senhor vê a seguir.

| 🔄 Edgenex         | us SSL Certificate Manager v1.05 |
|-------------------|----------------------------------|
|                   | Certificates                     |
| Issue Certificate |                                  |
| CA                | Let's Encrypt 🔻                  |
| Domain            | Domain Name                      |
| Virtual Service   | Select VIP 🔻                     |
| Auto-Renew        |                                  |
|                   | ✓ Test with staging environment  |
|                   | Errce certificate renewal        |
|                   | Issue Certificate                |

 Como o senhor pode ver, vários itens precisam de configuração para que o senhor possa emitir um certificado SSL.

| Campo                             | Descrição                                                                                                    |  |  |  |  |
|-----------------------------------|----------------------------------------------------------------------------------------------------|--|--|--|--|
| CA                                | Atualmente, somente a opção Let's Encrypt está disponível. No futuro, à medida que mais fornecedores se tornarem disponíveis, nós os incluiremos aqui.                                                                               |  |  |  |  |
| Domínio                           | O campo de domínio é usado para especificar o FQDN para o qual o certificado é exigido. Por exemplo, www.acme.com, ou *.acme.com, no caso de um curinga.<br>NOTA: A FQDN que o senhor coloca aqui deve ser acessível através do DNS. |  |  |  |  |
| Serviço virtual                   | Um serviço virtual deve estar online e trabalhar na porta HTTP 80 para responder a um pedido de desafio do sistema Let's Encrypt. Esse serviço virtual deve seguir as orientações fornecidas no capítulo sobre os prérequisitos.     |  |  |  |  |
| Auto-Renovação                    | Quando habilitado no momento da emissão, o certificado será auto-<br>renovado.                                                                                                    |  |  |  |  |
| Teste com ambiente de encenação   | Use o servidor de encenação Let's Encrypt para emitir um novo certificado (para testes).                                                                                                    |  |  |  |  |
| Forçar a renovação do certificado | Se seu certificado Let's Encrypt já estiver emitido e não tiver expirado, o senhor não poderá emitir um novo certificado sem habilitar essa opção.                                                                                   |  |  |  |  |

- Uma vez que o senhor tenha preenchido o formulário, clique no botão Emitir Certificado para prosseguir para a etapa de verificação.
- Uma vez que o senhor clique no botão Emitir Certificado, o Gerente de Certificado SSL da Edgenexus inicia o
  processo de verificação com o Let's Encrypt ou outro sistema de certificados ACME apoiado dentro do
  Gerente de Certificado SSL da Edgenexus.
- O senhor verá uma tela semelhante à que se segue, quando o processo terminar.

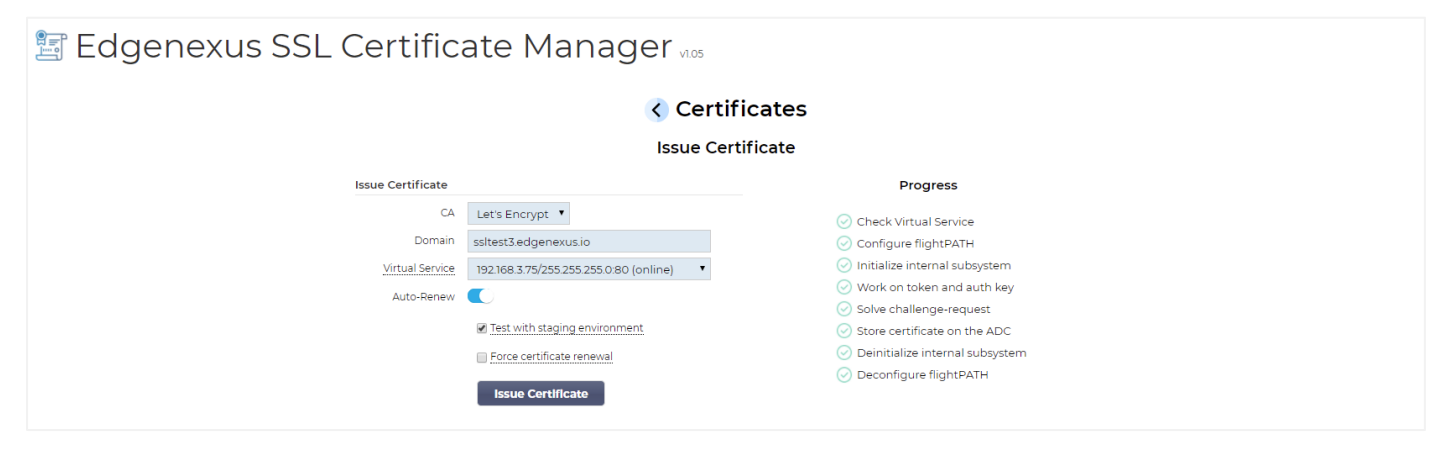

- O gerente do certificado SSL da Edgenexus armazenará o certificado SSL que o senhor criou na loja SSL da EdgeADC, se o processo for bem sucedido.
- O gerente do certificado SSL da Edgenexus mostrará o seguinte erro se o processo encontrar algum problema.

#### Edgenexus SSL Certificate Manager

#### Guia do Usuário

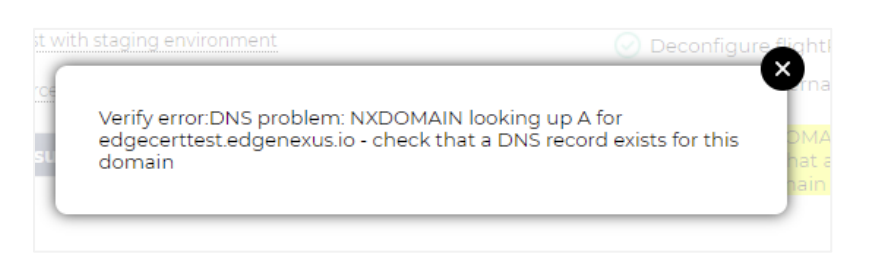

Os certificados que o senhor emitiu serão listados na página de lançamento do APP.

#### 🔄 Edgenexus SSL Certificate Manager 🗤

| Import Certificate     Import Certificates       #     Certificate Name     Domain     Auto-Renew       1     LetsEncrypt-saltest edgenexusio(Imported)     saltest edgenexusio     C       2     LetsEncrypt-saltest edgenexusio(Imported)     saltest edgenexusio     C       3     LetsEncrypt-saltest edgenexusio(Imported)     saltest edgenexusio     C       4     LetsEncrypt-saltest edgenexusio(Imported)     saltest edgenexusio     C       5     LetsEncrypt-saltest edgenexusio(Imported)     saltest edgenexusio     C                                                      | Certificates                          |                                              |                       |            |  |  |  |
|----------------------------------------------------------------------------------------------------|---------------------------------------|----------------------------------------------|-----------------------|------------|--|--|--|
| #         Certificate Name         Domain         Auto-Renew           1         LetsEncrypt-ssitest edgenexus io(Imported)         ssitest edgenexus io         C           2         LetsEncrypt-ssitest edgenexus io(Imported)         ssitest edgenexus io         C           3         LetsEncrypt-ssitest edgenexus io(Imported)         ssitest edgenexus io         C           4         LetsEncrypt-ssitest edgenexus io(Imported)         ssitest edgenexus io         C           4         LetsEncrypt-ssitest edgenexus io(Imported)         ssitest edgenexus io         C | Issue Certificate Import Certificates |                                              |                       |            |  |  |  |
| 1     LetsEncrypt-ssitest_edgenexus io(Imported)     ssitest edgenexus io       2     LetsEncrypt-ssitest_edgenexus io(Imported)     ssitest edgenexus io       3     LetsEncrypt-ssitest_edgenexus io(Imported)     ssitest edgenexus io       4     LetsEncrypt-ssitest_edgenexus io(Imported)     ssitest2 edgenexus io                                                                                                    | #                                     | Certificate Name                             | Domain                | Auto-Renew |  |  |  |
| 2     LetsEncrypt-ssitest edgenexus io0[imported]     ssitest edgenexus io       3     LetsEncrypt-ssitest edgenexus io1[imported]     ssitest edgenexus io       4     LetsEncrypt-ssitest2 edgenexus io0[imported]     ssitest2 edgenexus io                                                                                                    | 1                                     | LetsEncrypt-ssitest.edgenexus.io(imported)   | ssltest.edgenexus.io  |            |  |  |  |
| 3     LetsEncrypt-ssitest edgenexus iol (Imported)     ssitest edgenexus io       4     LetsEncrypt-ssitest2 edgenexus iol (Imported)     ssitest2 edgenexus io                                                                                                    | 2                                     | LetsEncrypt-ssitest.edgenexus.io0(imported)  | ssltest.edgenexus.io  |            |  |  |  |
| 4 LetsEncryot-ssitest2edgenexusio(Imported) ssitest2edgenexusio                                                                                                    | 3                                     | LetsEncrypt-ssitest.edgenexus.iol(Imported)  | ssltest.edgenexus.io  |            |  |  |  |
|                                                                                                    | 4                                     | LetsEncrypt-ssltest2.edgenexus.io(Imported)  | ssltest2.edgenexus.io |            |  |  |  |
| 5 LetsEndrypt-ssitest2/edgenexus.io0(imported) ssitest2/edgenexus.io                                                                                                    | 5                                     | LetsEncrypt-ssitest2.edgenexus.io0(Imported) | ssltest2.edgenexus.io |            |  |  |  |
| 6 LetsEncrypt-ssltest3edgenexus.io(Imported) ssltest3edgenexus.io                                                                                                    | 6                                     | LetsEncrypt-ssltest3.edgenexus.io(Imported)  | ssltest3.edgenexus.io |            |  |  |  |
| Reload Certificates                                                                                                    |                                       | Reload Certificates                          |                       |            |  |  |  |

#### FlightPATH e sua utilização

Como parte do processo de criação do certificado, o Let's Encrypt precisa validar o nome de domínio fornecido pelo senhor usando um pedido de contestação.

O gerente do certificado SSL da Edgenexus faz isso usando o flightPATH, o que significa que o senhor pode criar certificados SSL conforme necessário, sem fazer isso nos servidores reais.

Quando o senhor clica no botão Emitir Certificado, o EdgeADC cria uma regra de FlightPATH que intercepta o pedido de desafio da autoridade emissora do certificado, Let's Encrypt, ou qualquer sistema ACME apoiado.

A regra flightPATH inicia então um pedido de redirecionamento para o gerente do certificado SSL da Edgenexus e não para o servidor real a que se destina. O gerente do certificado SSL da Edgenexus reconhece então o pedido de desafio e o valida para a emissão do certificado.

Tudo é feito automaticamente de dentro do próprio EdgeADC, sem que seja necessária qualquer intervenção do administrador.

## Importação de certificados a granel

Uma das exigências de clientes específicos é a necessidade de importar certificados a granel. A necessidade de importar certificados a granel poderia ser porque eles têm muitos certificados ou querem migrar de outros equilibradores de carga como o F5.

O gerente de certificados SSL da Edgenexus pode importar certificados PFX em massa, usando um arquivo zip. A condição aqui é que a senha para o PFX deve ser a mesma para todos os certificados. Uma senha comum é normalmente o caso quando o senhor realiza uma exportação a granel a partir de um equilibrador de carga de outro fornecedor.

 Para importar certificados SSL em massa, clique no botão Import Certificates (Certificados de Importação) na página do Apêndice.

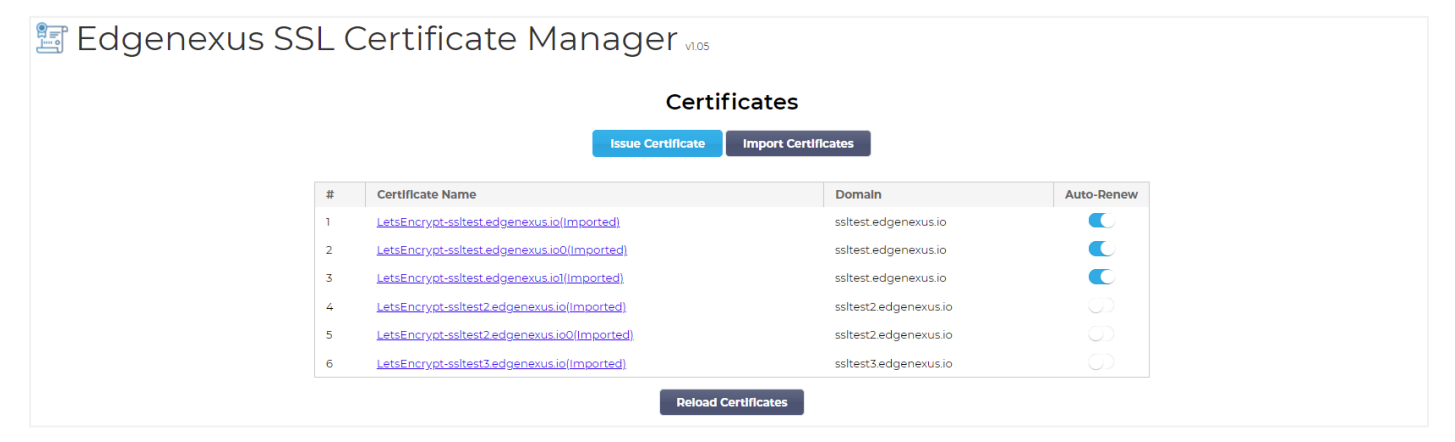

 O próximo passo é selecionar o arquivo ZIP que o senhor criou, seja manualmente ou usando uma exportação a granel.

| 🖭 Edgenexus S | SL Certificate Manager vios                                                                                                    |
|---------------|----------------------------------------------------------------------------------------------------|
|               | Certificates                                                                                                    |
|               | Import Certificates                                                                                                    |
|               | Step 1:                                                                                                    |
|               | Upload a Certificate archive                                                                                                    |
|               | You can now select and add your certificates in ZIP archive file.<br>EdgeCertMgr will detect PKCS12/PFX files packed in your archive.<br>On the next screen, review certificates and complete your import to the ADC. |
|               | Please browse to and locate your .zip file: Choose File test.zip                                                                                                    |
|               | PKCS12 Password (if any):                                                                                                    |
|               | Go to Step 2 - Review Certificates                                                                                                    |

- Digite a senha PFX.
- Clique no botão Goto Passo 2 Rever Certificados.
- A próxima página permitirá que o senhor reveja quais certificados vai importar.

| Edgenexu                | us SSL Ce                                                                                                    | ertificate Manager v105                                                                                                    |                                                |  |  |  |  |
|-------------------------|----------------------------------------------------------------------------------------------------|----------------------------------------------------------------------------------------------------|------------------------------------------------|--|--|--|--|
| < Certificates          |                                                                                                    |                                                                                                    |                                                |  |  |  |  |
| Import Certificates     |                                                                                                    |                                                                                                    |                                                |  |  |  |  |
| Step 2:                 |                                                                                                    |                                                                                                    |                                                |  |  |  |  |
| Revie                   | ew & Submit                                                                                                    |                                                                                                    |                                                |  |  |  |  |
| The 2<br>Pleas<br>Click | The ZIP file has been analyzed.<br>Please review SSL certificates below.<br>Click Import Certificates to complete the import process. |                                                                                                    |                                                |  |  |  |  |
| #                       | Domain                                                                                                    | Certificate Fingerprint                                                                                                    | PKCS12 File Name                               |  |  |  |  |
| 1                       | www.acmetwo.com                                                                                                    | B1:AF:BE:4C:0C:CE:D9:0E:43:78:C9:13:80:4C:8A:7D:C5:7D:DA:1C                                                                | acmerwo.pfx                                    |  |  |  |  |
| 2                       | www.acme.com                                                                                                    | F3:ED:2E:5C:14:07:51:51:B1:51:BB:C5:C2:97:64:13:5F:EB:13:A2                                                                | acme.pfx                                       |  |  |  |  |
| 3                       | www.acmeone.com                                                                                                    | 7F:07:7C:83:4C:E2:F5:1A:8C:42:01:28:76:9A:0F:65:50:28:D9:17                                                                | acmeone.pfx                                    |  |  |  |  |
| 2<br>3                  | www.acme.com<br>www.acmeone.com                                                                                                    | F3:ED:2E:5C:14:07:51:51:B1:51:BB:C5:C2:97:64:13:5F:EB:13:A2<br>7F:07:7C:83:4C:E2:F5:1A:8C:42:01:28:76:9A:0F:65:50:28:D9:17 | acme.pfx<br>acmeone.pfx<br>Import Certificates |  |  |  |  |

- Se tudo estiver correto, o senhor pode clicar no botão Import Certificates (Certificados de importação).
- O senhor deve ver uma mensagem de confirmação se a importação for bem sucedida.

|    |                                                                                                    | actory |
|----|----------------------------------------------------------------------------------------------------|--------|
| .0 | Import Complete! For a detailed log of this import processing please review the table with your certificates. | eor    |

• Fechando este pop-up, a tela final será mostrada como abaixo, indicando que a importação foi bem sucedida.

| 🔄 Edgenexus SSL Ce  | ert                     | ificate M                                                                                                    | lanager vilos                                               |                  |  |   |
|---------------------|-------------------------|----------------------------------------------------------------------------------------------------|-------------------------------------------------------------|------------------|--|---|
|                     |                         |                                                                                                    |                                                             |                  |  |   |
| Import Certificates |                         |                                                                                                    |                                                             |                  |  |   |
|                     | Step                    | 2:                                                                                                    |                                                             |                  |  |   |
|                     | Revie                   | w & Submit                                                                                                    |                                                             |                  |  |   |
|                     | The Z<br>Pleas<br>Click | The ZIP file has been analyzed.<br>Please review SSL certificates below.<br>Click Import Certificates to complete the import process. |                                                             |                  |  | - |
|                     | #                       | Domain                                                                                                    | Certificate Fingerprint                                     | PKCS12 File Name |  |   |
|                     | 1                       | www.acmetwo.com                                                                                                    | B1:AF:BE:4C:0C:CE:D9:0E:43:78:C9:13:80:4C:8A:7D:C5:7D:DA:1C | acmerwo.pfx      |  |   |
|                     | 2                       | www.acme.com                                                                                                    | F3:ED:2E:5C:14:07:51:51:B1:51:BB:C5:C2:97:64:13:5F:EB:13:A2 | acme.pfx         |  |   |
|                     | 3                       | www.acmeone.com                                                                                                    | 7F:07:7C:83:4C:E2:F5:1A:8C:42:01:28:76:9A:0F:65:50:28:D9:17 | acmeone.pfx      |  |   |
|                     | G                       | o Back                                                                                                    |                                                             |                  |  |   |

O senhor pode revisar os certificados SSL importados usando a Biblioteca > Certificados SSL.